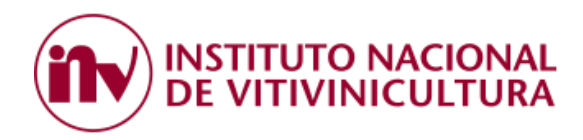

## INSTRUCTIVO DE ACCESO VIA CLAVE FISCAL

El primer paso que debe realizar el usuario es ingresar a la página web de la ADMINISTRACION FEDERAL DE INGRESOS PUBLICOS (AFIP) <u>www.afip.gob.ar</u> y adherirse al servicio prestado por el INV.

## 1. ADHESION SERVICIOS AFIP

## PASOS PARA REALIZAR LA ADHESIÓN:

1.1 Ingresar a la página web de la AFIP colocando CUIT y Clave Fiscal. Es importante destacar que la clave fiscal requerida para adherir el servicio "INSTITUTO NACIONAL DE VITIVINICULTURA" es de Nivel 3.

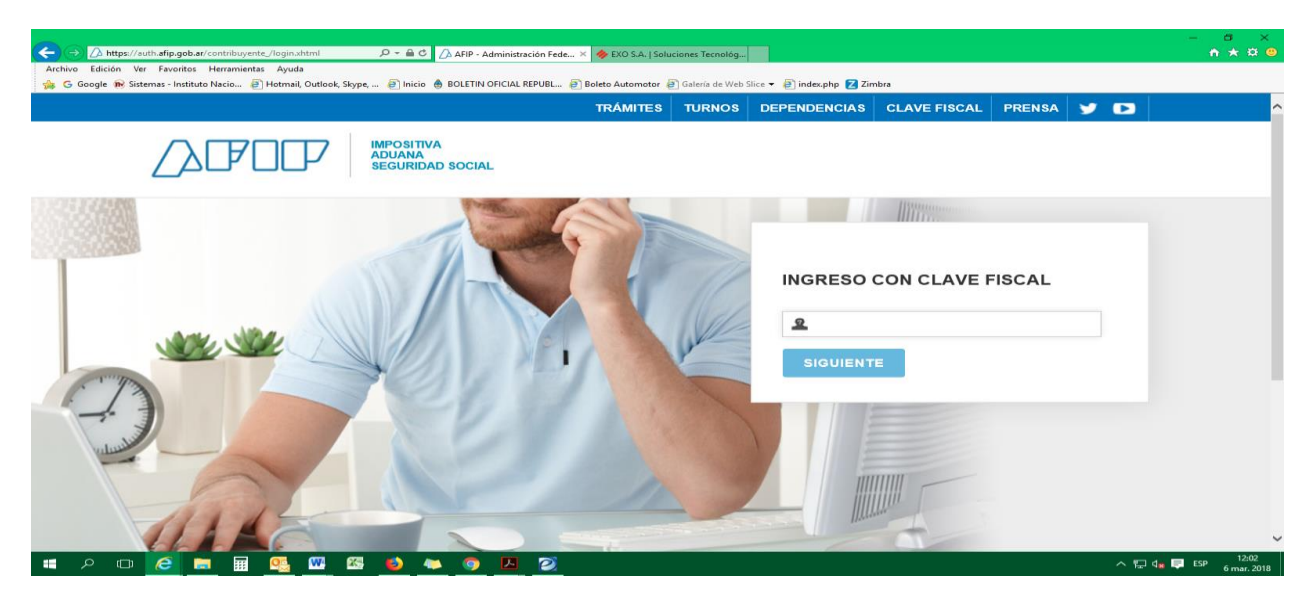

1.2 Seleccionar la opción "ADMINISTRADOR DE RELACIONES DE CLAVE FISCAL", ubicada en la parte izquierda de la página.

| Sistemas - Instituto Nacio 🕘 Hotmail, Outlook, Skype, 🥘 Inicio 🔞 BC | DLETIN OFICIAL REPUBL 👩 Boleto Automotor 👩 Galería de Web Slice 👻 🧃 inc                           | lex.php 🔀 Zimbra                                                                                                   |
|---------------------------------------------------------------------|---------------------------------------------------------------------------------------------------|----------------------------------------------------------------------------------------------------|
|                                                                     | ,                                                                                                 | ATUDA CAWBIAK CLAVE CERRAR SESION                                                                                  |
| SERVICIOS ADMINISTRATIVOS Estos servicios son de uso exclusivamente | ⊙ SERVICIOS HABILITADOS                                                                           |                                                                                                    |
| administrativos con Clave Fiscal                                    | > Bienes Personales Web                                                                           | Nuestra Parte                                                                                                    |
| > Aceptación de Datos Biométricos                                   | Presentación de la declaración jurada de bienes<br>personales mediante servicio Web               | Nuestros datos, Tu información                                                                                     |
| Aceptación de Datos Biométricos                                     |                                                                                                   | > Aportes en línea                                                                                                 |
| Aceptación de Designación                                           | ASPA - Aplicación para Selección de Personal<br>ASPA                                              | Consulta de la situación personal en la seguridad social                                                           |
| Acepte aquí la delegaciones que otras                               | Carga de Currículum Vitae en AEIP                                                                 | (previsional, obra social, riesgo del trabajo) respecto al<br>destino de los aportes y las contribuciones sobre el |
| personas le hayan realizado                                         |                                                                                                   | salario                                                                                                    |
| Administrador de Relaciones de Clave<br>Fiscal                      | TRIBUTISTAS Y                                                                                     | <ul> <li>Comprobantes en línea</li> <li>Sistema de emisión de comprobantes electrónicos</li> </ul>                 |
| Modificación del Perfil. Alta de servicios.                         | Exhibe información de Monotributistas y Autónomos                                                 |                                                                                                    |
| incorporación y Revocación de Relaciones                            | detallando mensualmente pagos, obligaciones, saldos<br>e intereses por período del contribuvente. | Envios Postales Internacionales                                                                                    |
| > Domicilio Fiscal Electrónico                                      |                                                                                                   | internacion simplificada de envios postales                                                                        |
| Adhesión / Revocación del Domicilio Fiscal                          | > Declaración de CBU                                                                              |                                                                                                    |
| Electronico                                                         | Declaración de CBU                                                                                | Ganancias Personas Humanas - WEB<br>Liquidación del legeucate a las ganancias de 48                                |
| Portal del ciudadano                                                | > Fiscalización Electrónica                                                                       | categoria para el período 2016                                                                                     |
| Podés acceder a tu información fiscal, de tus                       | Fiscalización Electrónica                                                                         |                                                                                                    |
| Contactos con Arre y solicitar tumos                                | Mi Cortificación - ANSoS                                                                          | > Mis Aplicaciones Web                                                                                             |
| > e-Ventanilla                                                      | Aplicacion por la cual los empleadores pueden generar                                             | ciasoración y presentación de declaraciónes julfadas                                                               |
| Acceda a su ventanilla de comunicaciones                            | la certificacion de servicios y remuneraciones de su                                              | > Monotributo                                                                                                    |

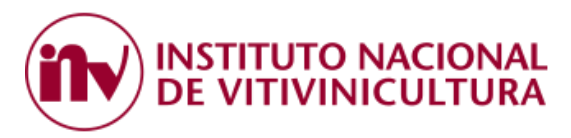

1.3 Dentro del ADMINISTRADOR DE RELACIONES, seleccionar la opción "ADHERIR SERVICIO".

Administrador de Relaciones

|  | Se                                                                                                    | rvicio Administrador de Relaciones                                                                                                    |                  |  |
|--|----------------------------------------------------------------------------------------------------|----------------------------------------------------------------------------------------------------|------------------|--|
|  | Este servicio le permite gestionar (incorporar y revocar) autorizaciones para operar servicios en nombre suyo o de la persona que<br>represente. Las operaciones generan formularios oficiales ATIP. Los mismos se abren en ventanas emergentes para su mayor<br>facilidad en la operación. Por favor tenga en cuenta esto a la hora de configurar su navegador. |                                                                                                    |                  |  |
|  | ÷                                                                                                    | Utilizando el botón "Adherir Servicio" podrá seociar un servicio a su Clave Fiscal. Esta es una<br>nueva opción más simple y rápida de utilizar. Tenga en cuenta que el mismo no es válido para<br>habilitar un servicio en representación de otra persona. | ADHERIR SERVICIO |  |
|  | ÷                                                                                                    | Utilizando el botón "Nueva Relación" podrá generar nuevas autorizaciones para utilizar servicios.<br>Las autorizaciones podrán ser para Ud. mismo o bien para autorizar a otras personas para acceder<br>a algún servicio en su nombre.                     | Nueva Relación   |  |
|  | ÷                                                                                                    | Utilizando el botón "Consultar" podrá buscar las distintas relaciones existentes para su persona,<br>discriminados por Representantes (Personas que lo representan a Ud.) y Representados (Personas<br>que Ud. representa).                                 | CONSULTAR        |  |

1.4 Del listado de servicios que muestra el sistema, buscar la opción "INSTITUTO NACIONAL DE VITIVINICULTURA" y hacer clic sobre la misma.

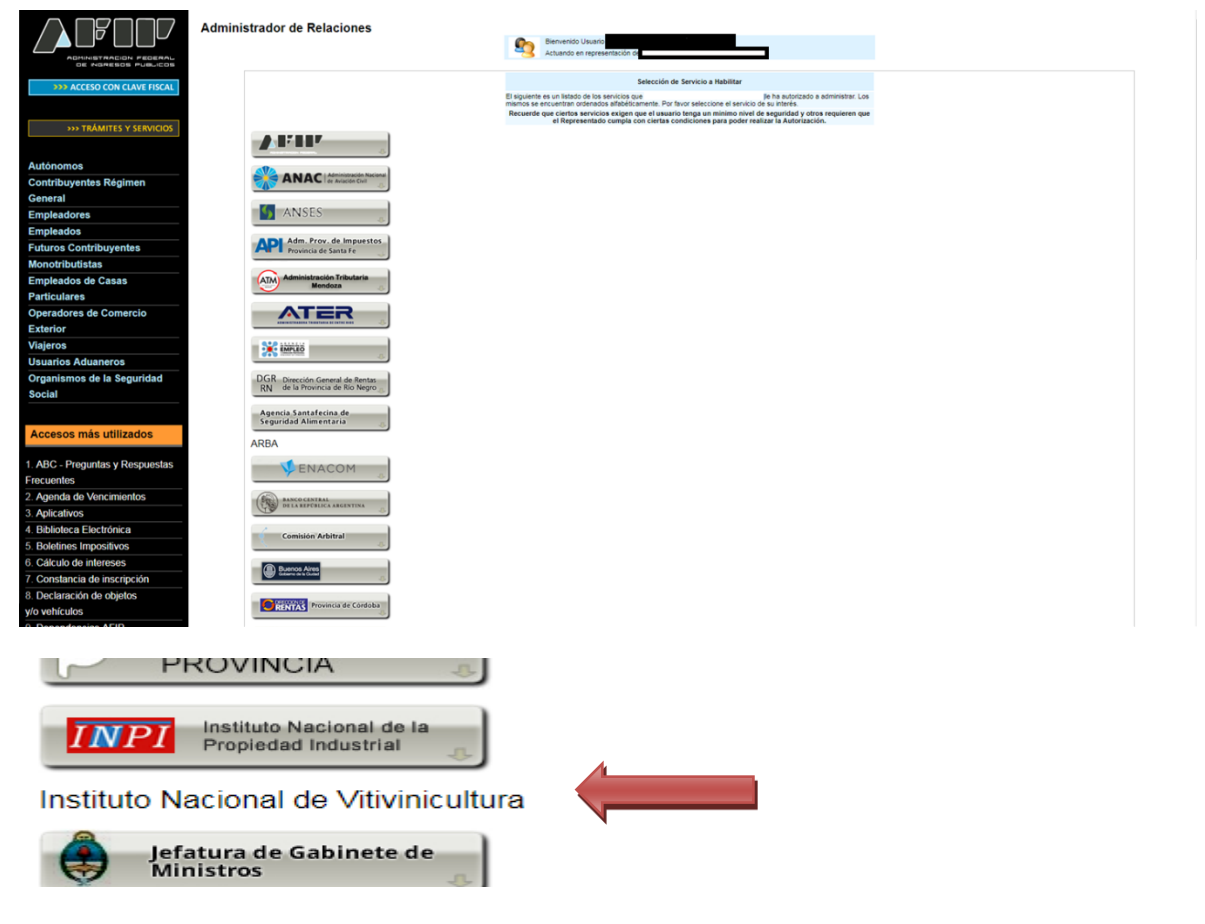

1.5 Posteriormente, hacer clic sobre el engranaje que dice "SERVICIOS INV".

## Instituto Nacional de Vitivinicultura

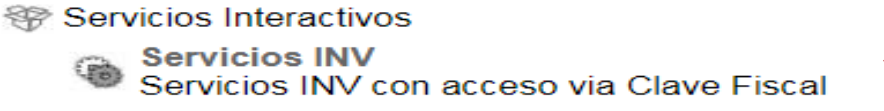

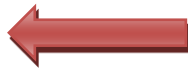

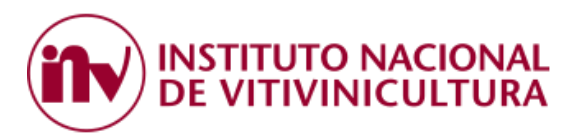

1.6 Luego, seleccionar el "Representado" y hacer clic sobre el botón "CONFIRMAR". En este paso puede apreciarse que el sistema exige para aprobar la operación una Clave Fiscal de Nivel 3

| 0           | Bienvenido U | suario                                                |        |
|-------------|--------------|-------------------------------------------------------|--------|
| -3          | Actuando en  | representación de                                     |        |
|             |              |                                                       |        |
|             |              | Incorporar nueva Relación                             |        |
| Autorizante | e (Dador)    |                                                       |        |
| Represent   | ado          | <b>T</b>                                              |        |
| Servicio    |              | Servicios INV (Nivel de seguridad mínimo requerido 3) | BUSCAR |
| Represent   | ante         | [Clave Fiscal Nivel 3]                                | BUSCAR |
|             |              | CONFIRMAR                                             | 1      |

1.7 Cumplido el procedimiento anterior con éxito, el usuario debe finalizar la sesión y salir de la página web de AFIP. Los cambios se verán reflejados a partir de su próximo ingreso. En la pantalla inicial de SERVICIOS HABILITADOS de AFIP, el sistema mostrará el link "Servicios INV".

| 🕞 🕞 🛆 https://auth.afip.gob.ar/contribuyente_/loginClave.xhtml 🛛 🔎 🛩 🗎 🖒                                                                      | 🖉 Clave Fiscal   AFIP - Admini ×                                                                                                    | - º ×<br>n★¤@                                                                                                    |
|----------------------------------------------------------------------------------------------------|----------------------------------------------------------------------------------------------------|----------------------------------------------------------------------------------------------------|
| Archivo Edición Ver Favoritos Herramientas Ayuda                                                                                              | 🔺 ROLETIN OEICIAL REDIRI 🖉 Relate Automotor 🗟 Galaría da Wak Sira 💌 🗟 index aka 🍞 7                                                                                                    | inhe                                                                                                    |
| Courge en success instantio reación el reamail outricos skype el ello      Courge en success a su ventanilla de     Acceda a su ventanilla de | Wis Facilidades     Planes de facilidades                                                                                                    | Adhesión y/o empadronamiento al<br>monotributo, modificación de datos e<br>ingreso de claves de confirmación                                                      |
| Ahora es más fácil<br>comunicarnos.                                                                                                    | <ul> <li>&gt; Personal de Casas Particulares         Simplificación Registral - Registros             Especiales de Seguridad Social     </li> <li>&gt; SICAM - Sistema de Información para         Contribuyentes Autónomos y             Monotributistas      </li> <li>Obtención del libre deuda previsional de         <ul> <li>autónomos o monotributistas</li> <li>Obtención de un Plan de Facilidades de             pago AFIP le da una mano</li> </ul> </li> <li>SiRADIG - Trabajador         <ul> <li>SiRADIG - Sistema de Registro y             Actualización de Deducciones del Impuesto             a las Ganancias</li> </ul> </li> </ul> | <ul> <li>Presentación de DDJJ y Pagos</li> <li>Presentaciones de declaraciones juradas y<br/>pagos por medio de transferencia<br/>electrónica de datos</li> </ul> |
|                                                                                                    |                                                                                                    | <ul> <li>Servicios INV</li> <li>Servicios INV con acceso via Clave Fiscal</li> </ul>                                                                              |
|                                                                                                    |                                                                                                    | <ul> <li>Simplificación Registral - Registros</li> <li>Especiales de Seguridad Social</li> </ul>                                                                  |
|                                                                                                    |                                                                                                    | Registros Especiales de la Segundad<br>Social                                                                                                    |
|                                                                                                    |                                                                                                    | Sistema registral     Altas bajas y modif. en materia     Aduanera/Impositiva/Provisional Peg                                                                     |
|                                                                                                    | <ul> <li>Sistema de Cuentas Tributarias</li> <li>Información y control de obligaciones</li> </ul>                                                                                                    | Especial Aduanero                                                                                                    |
| 🏽 🔎 🐨 🙋 🗮 🗮 🧏 🖉 🚳                                                                                                    | » <u>©</u> <u>P</u> <u>⊘</u>                                                                                                    | ∧ 🖫 d <mark>y</mark> 异 ESP 12:23<br>6 mar.2018                                                                                                    |

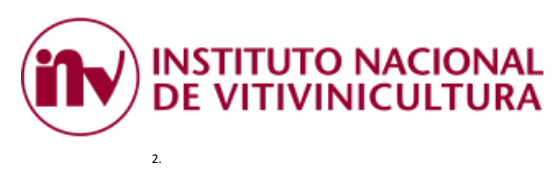

Si el contribuyente no cumplió con el procedimiento establecido en el Punto 1, el sistema mostrara el siguiente mensaje "ACCESO DENEGADO".

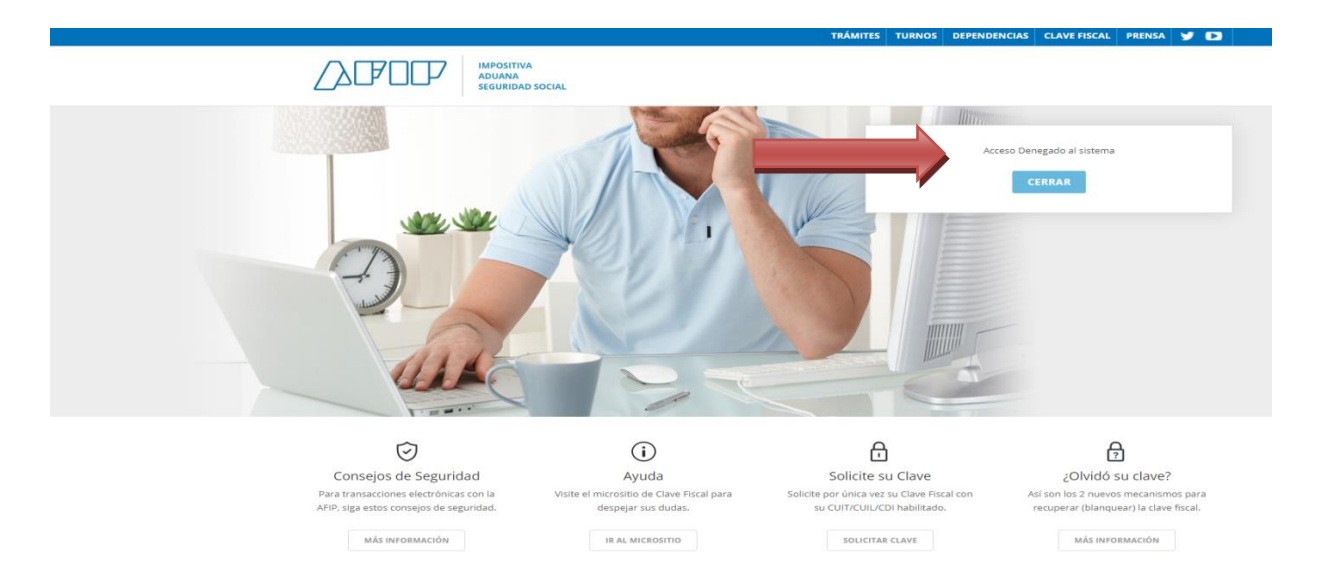